## 利用者追加方法

ユーザ追加方法(招待する人)

### 招待する人(ID登録済みユーザ)

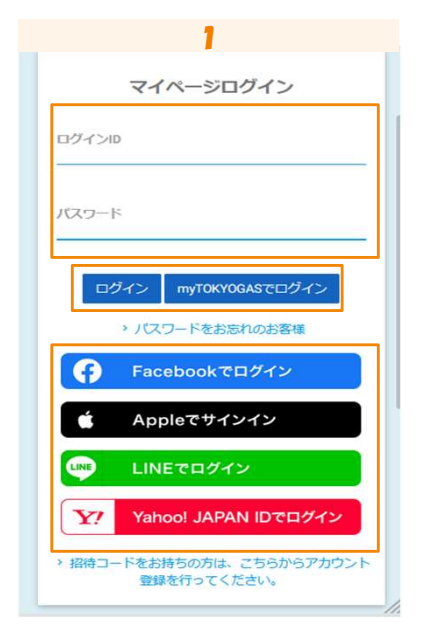

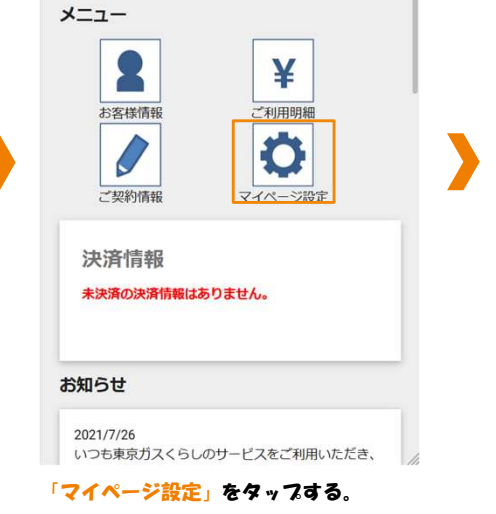

2

くらしのサービス マイページ

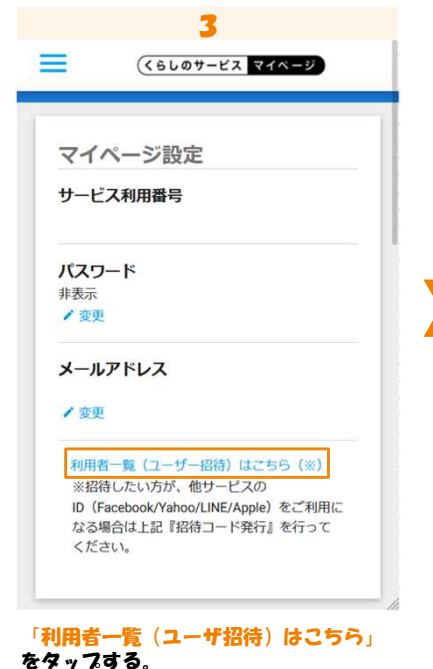

「ログインID/パスワード」または 「myTOKYOGAS」「他社サービスID」を 入力し、ログインする。

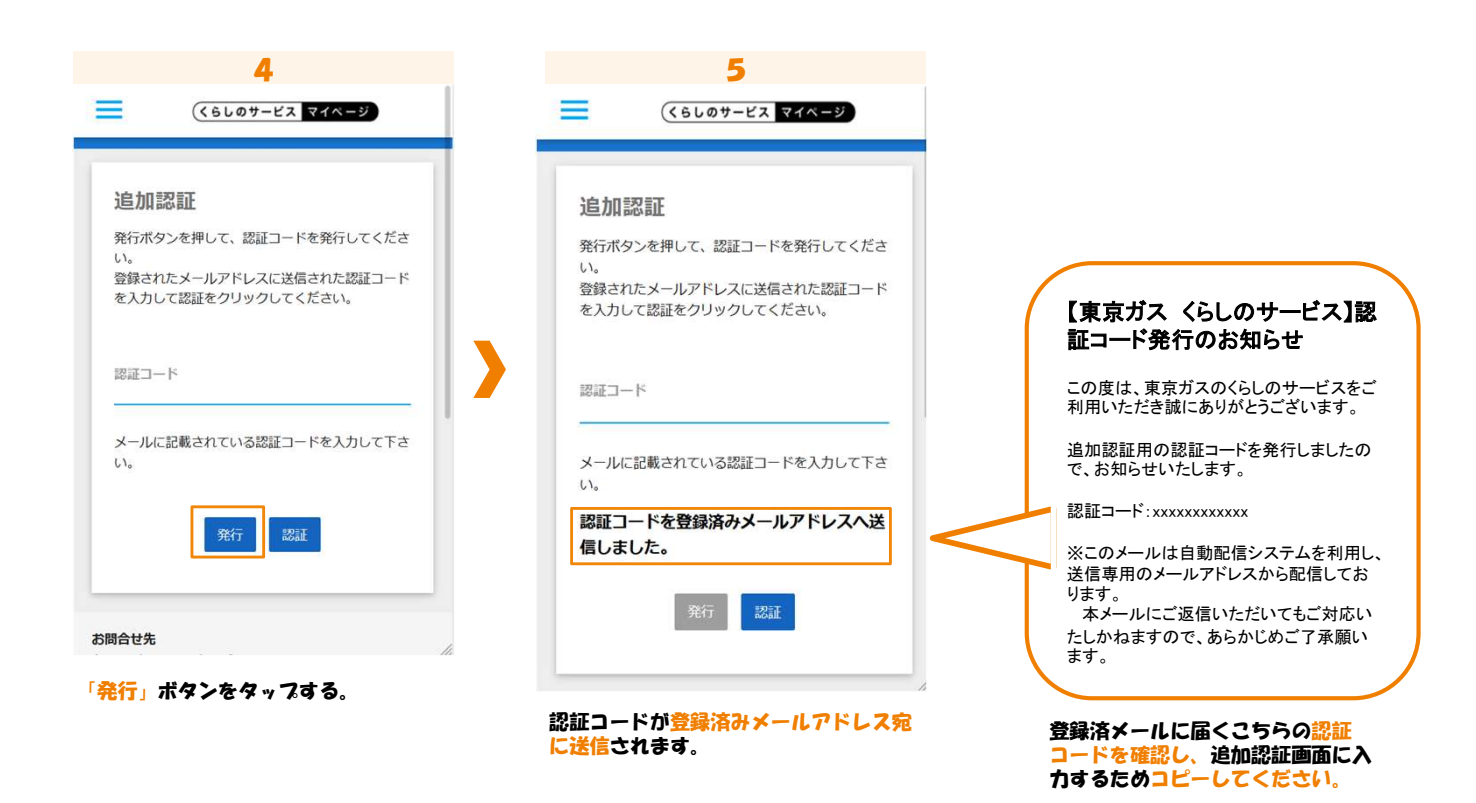

1

# 利用者追加方法

## ユーザ追加方法(招待する人)

#### 招待する人(ID登録済みユーザ)

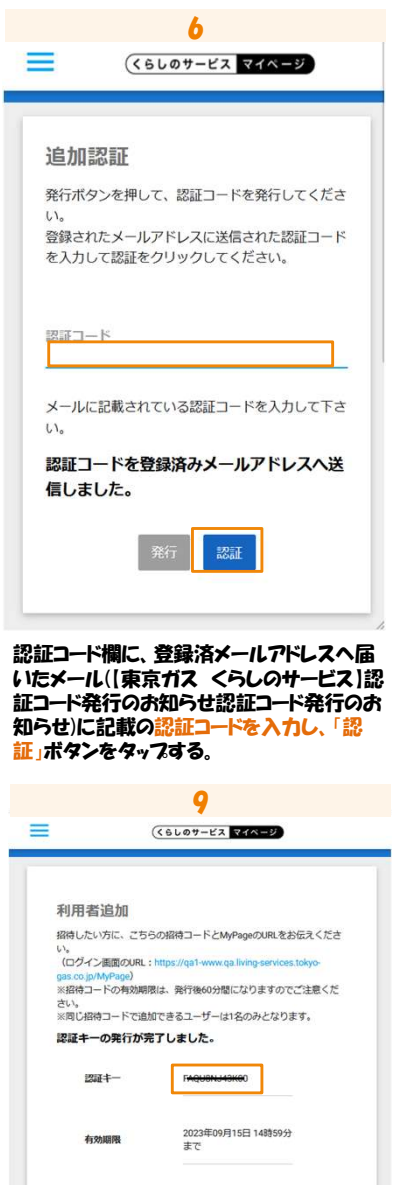

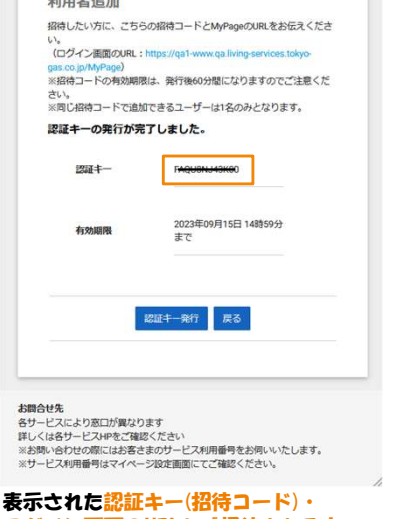

ログイン画面のURLを「招待される方」 ください。 へお伝えく (認証キー(招待コード)の有効期限は発行 後60分となりますのでご注意ください)

| •            |                                          |
|--------------|------------------------------------------|
| 代表メールアドレ     | <i>,</i> , 0                             |
| アカウント種類      | メールアドレスロ                                 |
| メールアドレス<br>m | living.services.test000+UATS196@gmail.co |
| SNS連携の状況     | £                                        |
| G            | 🖸 <b>Y</b> ? 🕯                           |
| 未連携          | 未連携 未連携 未連携                              |
| 登録日時         | 2021/06/18 15:15:00                      |
| 利用者追加        | 代表メールアドレス変更 反名                           |

「利用者追加」ボタンをタップする。

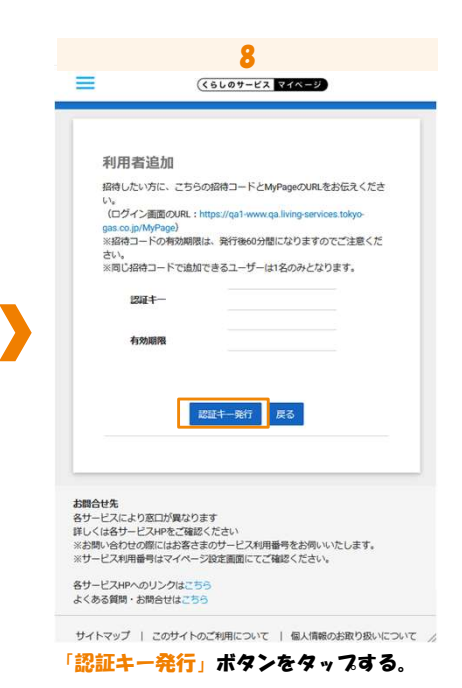

# 利用者追加方法

ユーザ追加方法(招待される人)

### 招待される人

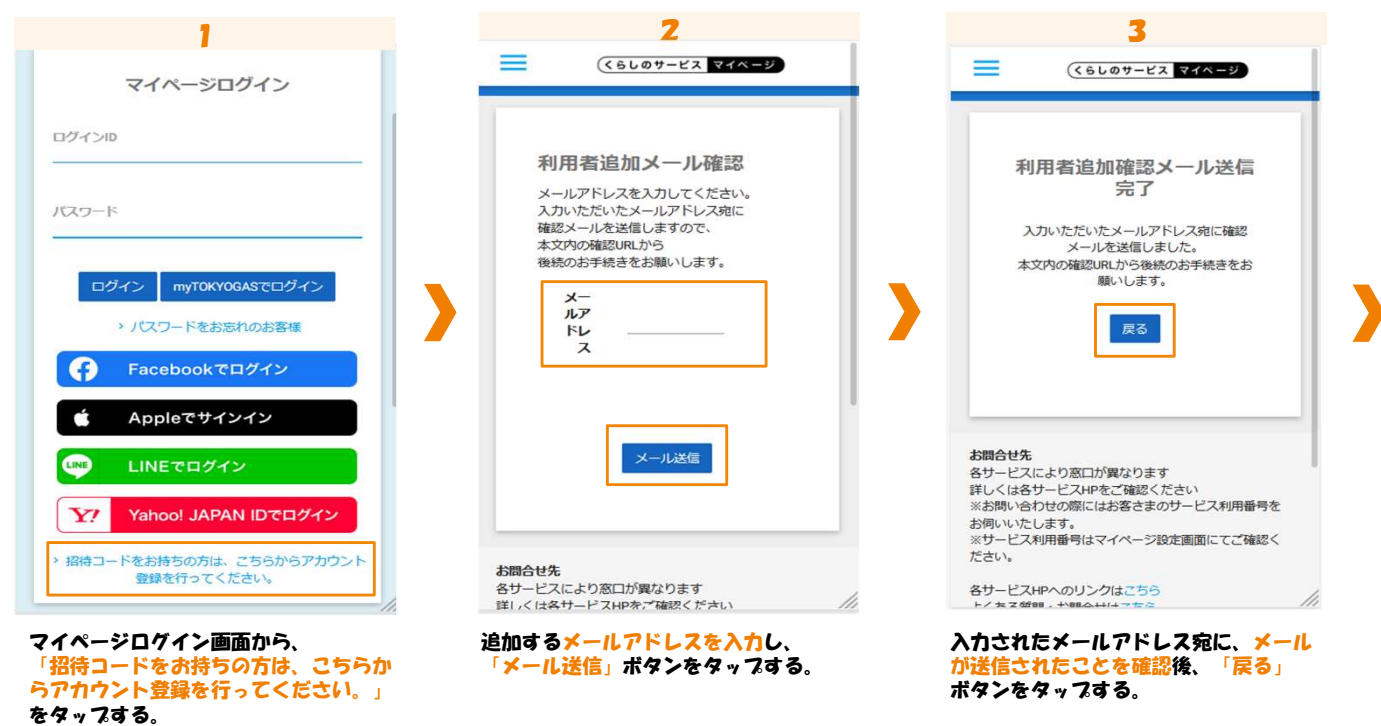

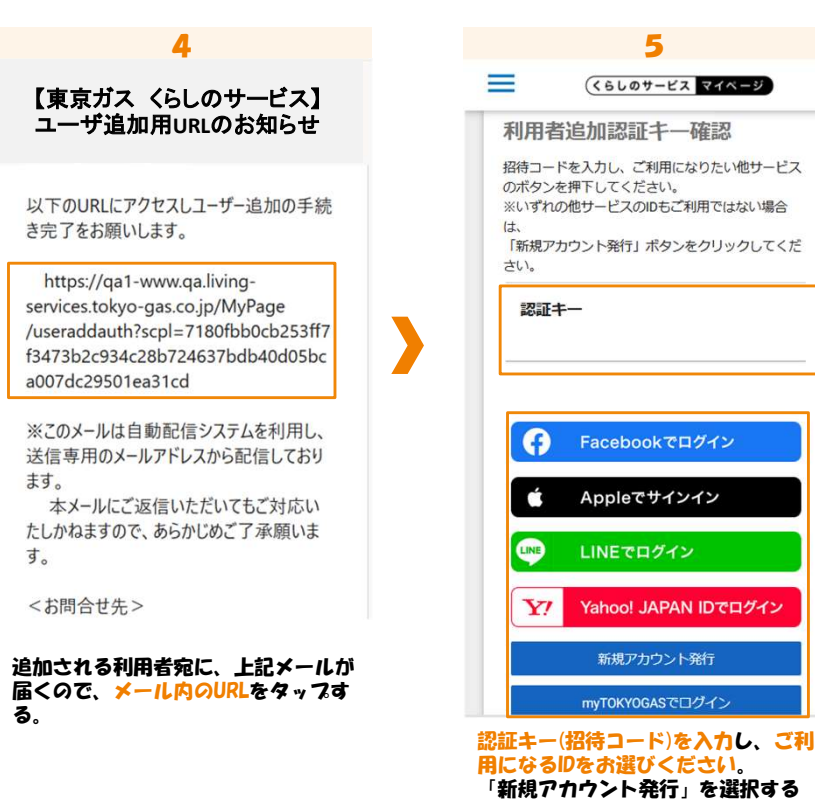

用になるDをお選びください。 「新規アカウント発行」を選択する と、ご指定のメールアドレスでログ インできます。

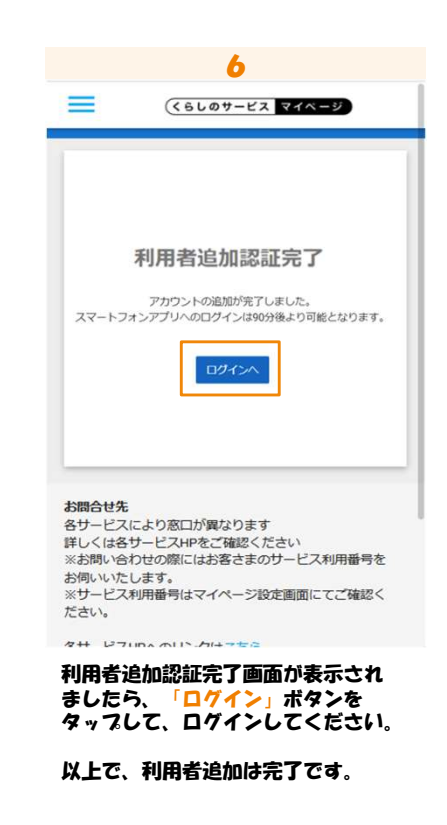